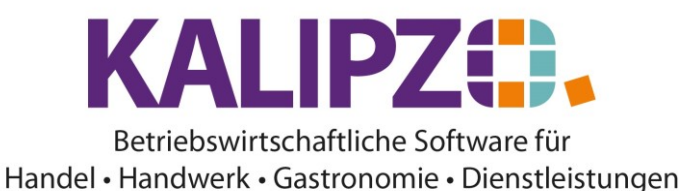

## Zeitauswertung pro Auftrag

Rufen Sie Betriebsverwaltung/Zeitwirtschaft/Zeitauswertung nach Auftrag o. Fall auf.

| Aufwand für Auftrag/Fall im Zeitraum |                  |      |      |        |  |  |  |
|--------------------------------------|------------------|------|------|--------|--|--|--|
| Auftra                               | ags-/Fallnummer: | 0    |      |        |  |  |  |
| Von:                                 | 01.01.2021       | bis: | 25.0 | 6.2021 |  |  |  |

Geben Sie die Auftragsnummer ein.

Der Zeitraum ist vorbelegt vom Anfang des Jahres bis zum heutigen Tag.

Selbstverständlich können Sie diesen an ihre Bedürfnisse anpassen.

Wenn Sie die Auftragsnummer nicht kennen, lassen Sie die 0 drin. Dann wird Ihnen ein Auswahlfenster angeboten:

| Auswahl Auftrag |           |                                  |                       |                     |                   |       |           |         |  |
|-----------------|-----------|----------------------------------|-----------------------|---------------------|-------------------|-------|-----------|---------|--|
| Auf.nr.         | Kundennr. | Firmenname                       | Ort                   |                     | Bestellnr. Kunde  | Stat  | Bemerkung | ~       |  |
| 14              | 200005    |                                  |                       |                     |                   |       |           |         |  |
|                 |           |                                  |                       |                     |                   |       |           |         |  |
|                 |           |                                  |                       |                     |                   |       |           |         |  |
|                 |           |                                  |                       |                     |                   |       |           |         |  |
|                 |           |                                  |                       |                     |                   |       |           |         |  |
|                 |           |                                  |                       |                     |                   |       |           |         |  |
|                 |           |                                  |                       |                     |                   |       |           |         |  |
|                 |           |                                  |                       |                     |                   |       |           |         |  |
|                 |           |                                  |                       |                     |                   |       |           |         |  |
|                 |           |                                  |                       |                     |                   |       |           |         |  |
| I               |           |                                  |                       |                     |                   |       |           |         |  |
| I               |           |                                  |                       |                     |                   |       |           |         |  |
| I               |           |                                  |                       |                     |                   |       |           |         |  |
|                 |           |                                  |                       |                     |                   |       |           |         |  |
|                 |           |                                  |                       |                     |                   |       |           | Ň       |  |
|                 |           |                                  |                       |                     |                   |       |           |         |  |
| Auftrag         | auswählen | Auch erledigte Aufträge anzeigen | Selektion Auftragnnr. | Selektion Kundennr. | Suche nach Kunder | nname |           | Abbruch |  |

Sie können hier nach Kundennummer oder nach Kundenname suchen. Wählen Sie dazu entweder den Button **Selektion Kundennr.** 

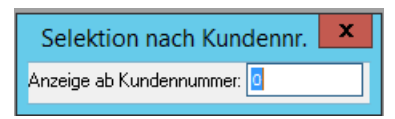

## oder Suche nach Kundenname

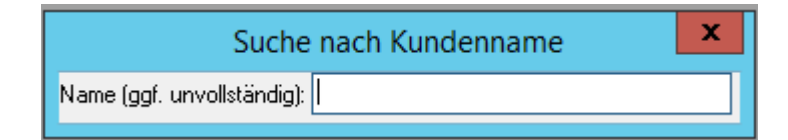

Haben Sie den korrekten Auftrag gefunden, klicken Sie auf **Auftrag auswählen**. Das PDF mit dem Zeitaufwand für den gewählten Auftrag wird erstellt.

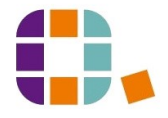

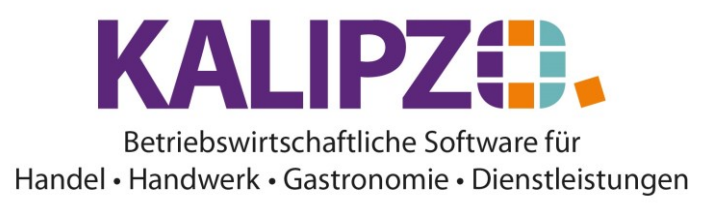

TEST

28.06.2021

## Aufwand Auftrag Nr. 14 vom 01.01.2021 bis 28.06.2021 Kundennr.: 200005, Christian

| Pers.nr. | Datum      | Stunden | von   | bis   | Pos.Nr. | Art.nr | Bezeichnung    | Tätigkeit |
|----------|------------|---------|-------|-------|---------|--------|----------------|-----------|
| 100001   | 25.06.2021 | 21,00   | 00:00 | 00:00 | 40      | 22     | km Anfahrt     |           |
| 100001   | 25.06.2021 | 0,42    | 07:35 | 08:00 | 50      | 23     | Anfahrt oder   | Anfahrt   |
|          |            |         |       |       |         |        | Heimfahrt      |           |
| 100001   | 25.06.2021 | 1,00    | 00:00 | 00:00 | 0       | 0      |                |           |
| 100001   | 25.06.2021 | 0,08    | 08:30 | 08:35 | 60      | 23     | Anfahrt oder   |           |
|          |            |         |       |       |         |        | Heimfahrt      |           |
| 100001   | 25.06.2021 | 0,03    | 08:35 | 08:37 | 70      | 23     | Anfahrt oder   |           |
|          |            |         |       |       |         |        | Heimfahrt      |           |
| 100001   | 25.06.2021 | 0,25    | 06:00 | 06:15 | 0       | 120    | Arbeitsstunden |           |
|          |            |         |       |       |         |        | intern         |           |
| 100001   | 25.06.2021 | 3,85    | 05:00 | 08:51 | 0       | 120    | Arbeitsstunden |           |
|          |            | Í Í     |       |       |         |        | intern         |           |

Aufwand im Zeitraum: Arbeitszeit: 26,63 Std.

Zur Ausgabe siehe Ausgabe von Dokumenten.

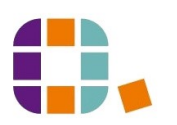